# Πώς θα στείλετε το παραστατικό αγοράς

Στο πλαίσιο της διαδικασίας αίτησης, πρέπει να στείλετε (ανεβάσετε) αντίγραφο του παραστατικού της αγοράς σας. Εάν δεν γνωρίζετε τη διαδικασία, ακολουθήστε τις παρακάτω οδηγίες.

Για να προχωρήσετε, επιλέξτε αν θα στείλετε αντίγραφο έντυπου ή ηλεκτρονικού παραστατικού:

- Πώς θα στείλετε ένα έντυπο παραστατικό αγοράς
- Πώς θα στείλετε ένα ηλεκτρονικό παραστατικό αγοράς

#### Πώς θα στείλετε ένα έντυπο παραστατικό αγοράς

#### Ακολουθήστε τις παρακάτω οδηγίες για να στείλετε το έντυπο παραστατικό αγοράς μέσω της φόρμας αίτησης -

1) Εάν έχετε έντυπο παραστατικό, φωτογραφίστε το παραστατικό χρησιμοποιώντας τη φωτογραφική μηχανή, το τηλέφωνο ή τη Web κάμερα του υπολογιστή σας, ή σαρώστε το παραστατικό χρησιμοποιώντας σαρωτή.

#### ΣΗΜΕΙΩΣΗ:

Εάν χρησιμοποιείτε smartphone ή tablet, φωτογραφίστε το παραστατικό και, κατά τη συμπλήρωση της φόρμας εγγραφής, μπορείτε να επιλέξετε και να στείλετε την εικόνα του παραστατικού απευθείας από το άλμπουμ των φωτογραφιών σας.

2) Αποθηκεύστε την εικόνα στον υπολογιστή σας σε μορφή JPG, TIF ή PDF

3) Βεβαιωθείτε ότι το μέγεθος του αρχείου δεν υπερβαίνει τα 4MB

Για να ελέγξετε το μέγεθος του αρχείου (Windows), βρείτε το παραστατικό στον υπολογιστή σας, κάντε δεξί κλικ στο αρχείο και επιλέξτε 'Properties' (Ιδιότητες). Το μέγεθος του αρχείου εμφανίζεται στην καρτέλα 'General' (Γενικά), όπως επισημαίνεται παρακάτω.

| ieneral Secu  | nty Details Previous Versions                   |
|---------------|-------------------------------------------------|
|               | Canon_Receipt.jpg                               |
| Type of file: | JPEG image (jpg)                                |
| Opens with:   | Windows Photo Viewer Qhange                     |
| Location:     | Collisers Galaxia Arragina e array arra (e.     |
| Size:         | 71.2 KB (72,989 bytes)                          |
| Size on disk: | 72.0 KB (73,728 bytes)                          |
| Created:      | 18 February 2014, 10:03:21                      |
| Modified:     | 18 February 2014, 10:03:21                      |
| Accessed:     | 18 February 2014, 13:54:02                      |
| Attributes:   | Read-only Hidden Advanced                       |
|               | ng feloren anna anna anna anna anna anna anna a |
|               |                                                 |
|               |                                                 |

Εάν χρησιμοποιείτε υπολογιστή Mac, κάντε δεξί κλικ στο αρχείο και επιλέξτε 'Get Info' (Λήψη πληροφοριών) (Apple/Command + I). Το μέγεθος του αρχείου εμφανίζεται στην ενότητα 'General' (Γενικά).

Εάν το αρχείο είναι μεγαλύτερο από 4MB, μπορείτε να αλλάξετε το μέγεθός του ακολουθώντας τα βήματα που περιγράφονται για Windows ή Mac. 4) Στη φόρμα αίτησης, επιλέξτε το κουμπί 'Αποστολή'

## 🖲 Upload 🔘 Fax

5) Κάντε κλικ στο 'Browse' (Αναζήτηση) και βρείτε την αποθηκευμένη εικόνα στον υπολογιστή σας

|--|

6) Επιλέξτε το αρχείο και κάντε κλικ στο 'Open' (Άνοιγμα) για να επιβεβαιώσετε την επιλογή σας

| Organize 👻 Nev                                                                                        | / folder                                    | 100 m |  |
|----------------------------------------------------------------------------------------------------|---------------------------------------------|-------|--|
| Favorites  Favorites  Desktop  Downloads  Recent Places  Libraries  Documents Music  Pictures  Videos | Cianon_Receipt.jpg<br>JPEG image<br>71.2 KB |       |  |
| Computer                                                                                              | *                                           |       |  |

7) Το παραστατικό αγοράς έχει αποσταλεί πλέον στη φόρμα αίτησης.

Εάν παρ' όλα αυτά δεν μπορείτε να στείλετε το παραστατικό αγοράς, επικοινωνήστε μαζί μας για περαιτέρω βοήθεια.

#### Πώς θα στείλετε ένα ηλεκτρονικό παραστατικό αγοράς

# Ακολουθήστε τις παρακάτω οδηγίες για να στείλετε το ηλεκτρονικό παραστατικό αγοράς μέσω της φόρμας αίτησης -

1) Εάν έχετε ένα ηλεκτρονικό αντίγραφο του παραστατικού σας (για παράδειγμα, σε ένα email), ανοίξτε το παραστατικό στον υπολογιστή από το e-mail σας

2) Αποθηκεύστε την εικόνα στον υπολογιστή σας σε μορφή JPG, TIF ή PDF

3) Βεβαιωθείτε ότι το μέγεθος του αρχείου δεν υπερβαίνει τα 4MB

Για να ελέγξετε το μέγεθος του αρχείου (Windows), βρείτε το παραστατικό στον υπολογιστή σας, κάντε δεξί κλικ στο αρχείο και επιλέξτε 'Properties' (Ιδιότητες). Το μέγεθος του αρχείου εμφανίζεται στην καρτέλα 'General' (Γενικά), όπως επισημαίνεται παρακάτω.

| Local Contraction |                                                 |
|-------------------|-------------------------------------------------|
|                   | Canon_Receipt.jpg                               |
| Type of file:     | JPEG image (jpg)                                |
| Opens with:       | Windows Photo Viewer Qhange                     |
| Location:         | Colliers Goldman (collimity or composition) (ex |
| Size:             | 71.2 KB (72,989 bytes)                          |
| Size on disk:     | 72.0 KB (73,728 bytes)                          |
| Created:          | 18 February 2014, 10:03:21                      |
| Modified:         | 18 February 2014, 10:03:21                      |
| Accessed:         | 18 February 2014, 13:54:02                      |
| Attributes:       | Read-only Hidden Advanced                       |
|                   |                                                 |
|                   |                                                 |
|                   |                                                 |
|                   | OK Cancel Apply                                 |

Εάν χρησιμοποιείτε υπολογιστή Mac, κάντε δεξί κλικ στο αρχείο και επιλέξτε 'Get Info' (Λήψη πληροφοριών) (Apple/Command + I). Το μέγεθος του αρχείου εμφανίζεται στην ενότητα 'General' (Γενικά).

Εάν το αρχείο είναι μεγαλύτερο από 4MB, μπορείτε να αλλάξετε το μέγεθός του ακολουθώντας τα βήματα που περιγράφονται για Windows ή Mac. 4) Στη φόρμα αίτησης, επιλέξτε το κουμπί 'Αποστολή'

## 🖲 Upload 🔘 Fax

5) Κάντε κλικ στο 'Browse' (Αναζήτηση) και βρείτε την αποθηκευμένη εικόνα στον υπολογιστή σας

|--|

6) Επιλέξτε το αρχείο και κάντε κλικ στο 'Open' (Άνοιγμα) για να επιβεβαιώσετε την επιλογή σας

| Organize • Ne                                                                                                    | v folder                                     | ¥ • 🔟 🔞 |
|----------------------------------------------------------------------------------------------------|----------------------------------------------|---------|
| <ul> <li>Favorites</li> <li>Desktop</li> <li>Downloads</li> <li>Recent Places</li> <li>Libraries</li> <li>Documents</li> <li>Music</li> <li>Pictures</li> <li>Videos</li> </ul> | E Canon_Receipt.jpg<br>JPEG image<br>71.2 XB | R       |
| 🛤 Computer                                                                                                    |                                              |         |

7) Το παραστατικό αγοράς έχει αποσταλεί πλέον στη φόρμα αίτησης.

Εάν παρ' όλα αυτά δεν μπορείτε να στείλετε το παραστατικό αγοράς, **επικοινωνήστε μαζί** μας για περαιτέρω βοήθεια.